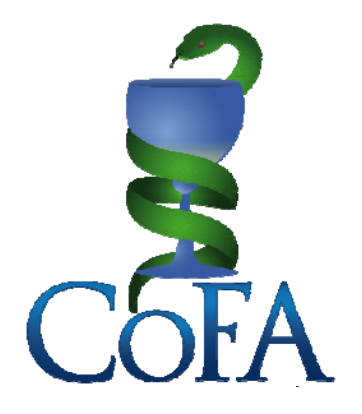

# CONFEDERACIÓN FARMACÉUTICA ARGENTINA

# Tablero de Datos del Convenio PAMI Medicamentos

Explicativo

Marzo 2015

La Confederación Farmacéutica Argentina pone en acceso de las farmacias del país, luego de un largo desarrollo, un nuevo servicio informativo para sumar al análisis que cada farmacia puede hacer de su posición prestacional frente al Convenio PAMI Medicamentos.

Este Tablero de Datos surge a partir de la idea de entregarle a las farmacias una aplicación de rápida comprensión de un convenio que tiene una clara complejidad en su composición, y para ello se utiliza como insumo la totalidad de los datos con que cuenta la COFA de la prestación de su red de farmacia en el convenio, de acuerdo a los diferentes momentos en que esa información se va obteniendo.

En el caso de las farmacias cuyos colegios ya tengan implementado un servicio de similar naturaleza se continuará privilegiando el acceso a ese servicio local ya vigente a fin de no generar mayores complicaciones en el acceso a la información.

En el Tablero puede accederse a diversos materiales que servirán para el mejor análisis prestacional, como ser:

## **RESUMEN DE LIQUIDACIÓN**

En este resumen se accede a la lectura de la liquidación de cada quincena totalmente cerrada a partir de lo presentado al cobro por la farmacia y los pagos realizados, desagregados en cada nota de crédito y efectivo, y separado por segmento de prestación.

Se puede consultar desde la última quincena totalmente cerrada y hacia atrás hasta Enero 2014.

Aquí se pueden observar los importes presentados por la farmacia y pagados por el convenio, así como los porcentajes que corresponden a cada segmento de pago (notas de crédito y efectivos) para cada segmento de prestación (Ambulatorio/Resolución 337, Insulinas, Tiras y Clozapina). También se accede a las bonificaciones de cada segmento de prestación, cantidad de recetas presentadas, precio promedio por receta Ambulatorio/Resolución 337 y fecha de emisión de cada nota de crédito.

#### CUENTA CORRIENTE

Para habilitar el acceso a la Cuenta Corriente debe hacer click por primera vez en el botón que se encuentra en la base del RESUMEN DE LIQUIDACIÓN que indica "Usar estos parámetros para el cálculo de deuda".

Para calcular el estado de deuda el sistema lo hace en base a la porcentualidad de los segmentos de pago de una quincena, precisamente por la que opta la farmacia al hacer click en el botón de abajo del RESUMEN DE LIQUIDACIÓN. Normalmente las farmacias tienen un comportamiento muy parecido en los porcentajes que corresponde a cada Nota de Crédito aún variando las quincenas, pero si hay una quincena en que, por las razones que fueran, esa proporción porcentual habitual se ve modificada no es esa quincena la adecuada para usar como parámetro de cálculo de deuda. Una vez que la farmacia decide utilizar los parámetros porcentuales de una quincena para calcular cuánto aproximadamente le adeuda el convenio, cada vez que accede a la CUENTA CORRIENTE utilizará esos mismos parámetros por default, hasta que la farmacia decida usar los de otra quincena.

El cálculo de deuda es aproximado, ya que se parte de números concretos como el Total PVP y el Total a Cargo que contiene el Manifiesto, pero como en el Manifiesto (por el momento) no se discriminan los segmentos de prestación, y por otra parte los importes de los diferentes segmentos de pago no es una información que nos sea anticipada, el sistema para calcular la deuda trabajará por aproximación en base a ecuaciones proporcionales emanadas de quincenas previas ya cerradas.

Por ejemplo, si hay vencida una APF de cierre de Ambulatorio, el sistema calcula cuál es el porcentaje sobre PVP del Manifiesto que en la quincena parámetro elegida representa una APF de cierre Ambulatoria y aplica ese porcentaje al PVP del Manifiesto de la quincena todavía adeudada, si en la quincena parámetro elegida esa APF representó el 2,3% del PVP Manifiesto considerará que la APF adeudada es del 2,3% del PVP Manifiesto de la quincena todavía adeudada y transforma ese porcentaje en un importe. De acuerdo a nuestros análisis el grado de aproximación es muy cercano al real.

El cuadro de Cuenta Corriente arroja dos datos: primero el Total Saldo a Cobrar Aproximado que incorpora todos los importes presentados y aún no cobrados de todos los segmentos de prestación (Ambulatorio/Resolución 337, Insulinas, Tiras y Clozapina), vencidos y por vencer, desde el último manifiesto allí consignado. Segundo el Saldo Vencido Aproximado, que es el importe de lo que la farmacia tiene a cobrar, de todos los segmentos presentados, que ya está efectivamente vencido en plazo.

Los datos cargados para este cálculo se actualizan en cada momento que son ingresados pagos o presentaciones. Cuando ingresa alguna Nota de Crédito o pago efectivo se actualiza el cálculo y cuando ingresa una nueva presentación también, teniendo en cuenta que las presentaciones se ingresan entre 24 y 72 horas luego del cierre de la presentación de recetas de parte del Colegio en ATOS/IMED, es decir alrededor de los días 7 y 21 de cada mes.

# <u>BFD</u>

Incorporamos al Tablero el ya tradicional informe BFD (Balance Farmacia Droguería) que recoge el importe que la farmacia debe cobrar en notas de crédito para alcanzar el costo del medicamento, teniendo en cuenta que para ello se toma en cuenta también el efectivo ingresado por mostrador.

No se trata ni del total a cobrar ni del saldo vencido (para eso ver la Cuenta Corriente), sino lo que a la farmacia le representa el costo del medicamento, y se actualiza también en base a los pagos que van ingresando y a las presentaciones que se van incorporando. Una vez que una presentación alcanzó a cubrir el costo del medicamento según los pagos emitidos, desaparece del cálculo, porque recordemos que en este caso el objetivo es calcular lo necesario para cubrir dicho costo.

## **ESTADÍSTICAS**

En este apartado ofrecemos en principio dos cuadros estadísticos:

**Precio Promedio de Receta** expresa en un gráfico de barras el precio promedio de la receta Ambulatorio/Resolución 337, pudiendo observarse la fluctuación en el tiempo de dicho importe, expresado quincenalmente durante el último año.

**Porcentaje de Cobertura**. Este gráfico de torta reproduce visualmente la composición de un pago de Ambulatorio/Resolución 337 de una quincena en base al Resumen de Liquidación. La quincena que reproduce es la que la farmacia optó como parámetro para

el cálculo de su deuda clickeando el botón en la base del Resumen de Liquidación. Por defecto siempre mostrará la última quincena parámetro seleccionada.

Para elegir otra quincena que se quiera visualizar gráficamente debe ponerla en pantalla en el Resumen de Liquidación y hacer click en el botón inferior; luego volver al Tablero para pedir el gráfico de Porcentaje de Cobertura.

En el gráfico se agrupan en la gama del color verde los segmentos de pago que componen el llamado Calce Financiero, para que visualmente la farmacia pueda interpretar su proporcionalidad sobre el total y verificar en su caso el estado del comportamiento del Calce.

En este apartado de Estadísticas iremos incorporando nuevas combinaciones que le den a la farmacia datos con los cuales analizar su prestación sumando herramientas de análisis para la mejor comprensión y aprovechamiento del trabajo en el Convenio PAMI.

# Acceso al Tablero

Para acceder al Tablero la farmacia deberá ingresar a la web de COFA (http://www.cofa.org.ar) y en ella desde Ingreso a Servicios, con su código PAMI y su clave, podrá observar la existencia de un nuevo botón de acceso llamado Panel de Control.

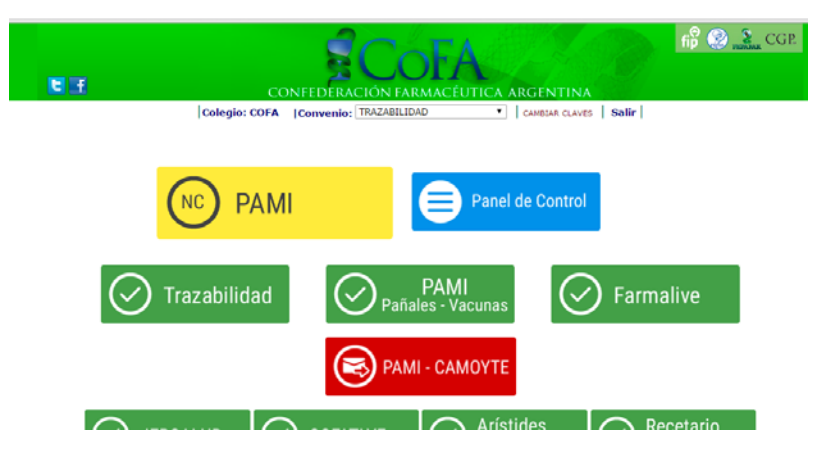

Haciendo Click en Panel de Control se accede al Tablero que para ponerlo en ejecución total, por primera vez deberá ingresar a RESUMEN DE LIQUIDACIÓN

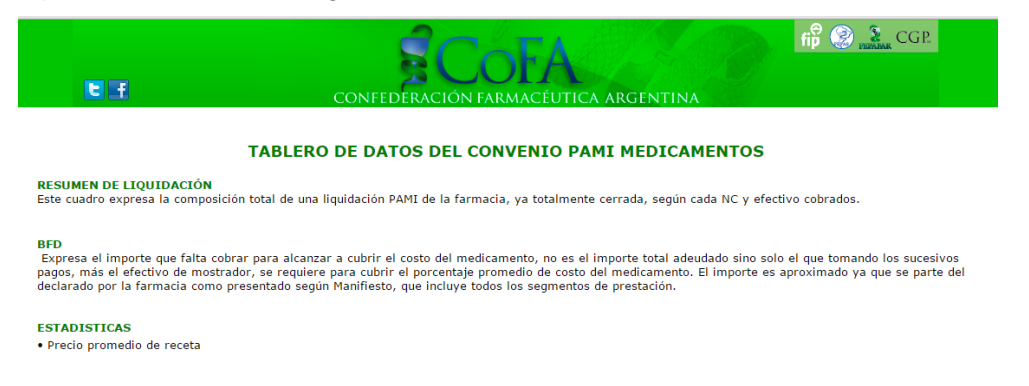

Una vez en Resumen de Liquidación deberá optar por la quincena que crea conveniente para calcular el importe aproximado de la deuda, para lo cual deberá hacer click en el

botón existente en la base del cuadro que dice "Usar estos parámetros para el cálculo de deuda".

| LIECUVO AMBUIRIONO         | 0.000.00 |            | 4,7370        |
|----------------------------|----------|------------|---------------|
| Efectivo Resolución 337    | 1.255,87 |            | 1,51 %        |
| Ajustes/Débitos            | 0,00     |            |               |
| Liquidación Insulinas      | Importe  |            | Composición % |
| PVP Insulinas              | 1.641,67 |            |               |
| Bonificación               | 279,08   |            | 17,00 %       |
| NAF (versión 5)            | 318,85   | 06/02/2015 | 19,42 %       |
| APF Anticipada (versión 7) | 806,65   | 23/02/2015 | 49,14 %       |
| APF Anticipada (versión 8) | 0,00     |            |               |
| NRF Cierre (versión 1)     | 35,43    | 06/02/2015 | 2,16 %        |
| NRFD Cierre (versión 1)    | 0,00     |            |               |
| APF Cierre (versión 1)     | 201,66   | 23/02/2015 | 12,28 %       |
| Liquidación Tiras          | Importe  |            | Composición % |
| PVP Tiras                  | 1.751,52 |            |               |
| Bonificación               | 297,76   |            | 17,00 %       |
| NRF Cierre (versión 1)     | 427,02   | 26/01/2015 | 24,38 %       |
| NRFD Cierre (versión 1)    | 0,00     |            |               |
| APF Cierre (versión 1)     | 1.026,74 | 26/01/2015 | 58,62 %       |
| Liquidación Clozapina      | Importe  |            | Composición % |
| PVP Clozapina              | 0,00     |            |               |
| Bonificación               | 0,00     |            |               |
| NRF Cierre (versión 1)     | 0,00     |            |               |
| NRFD Cierre (versión 1)    | 0,00     |            |               |
| APF Cierre (versión 1)     | 0,00     |            |               |
| Efectivo Clozapina         | 0,00     |            |               |
|                            |          |            |               |

Usar estos parametros para el Cálculo de Deuda

De este modo podrá ingresar al cuadro de Cuenta Corriente donde se registran los importes aproximados del saldo a cobrar y la deuda vencida.

| RESUMEN INFORMAIVO DE DEUDA CONVENIO PAMI - Farmada |                                |                          |                    |           |                      |  |  |
|-----------------------------------------------------|--------------------------------|--------------------------|--------------------|-----------|----------------------|--|--|
| PERIODO                                             | TOTAL PVP                      | A CARGO PAMI             | A CARGO BONIFICADO | COBRADO   | SALDO A COBRAR APROX |  |  |
| 20141202                                            | 114.174,27                     | 97.472,82                | 84.114,43          | 62.397,62 | 21.716,81            |  |  |
| 201501Q1                                            | 95.538,10                      | 82.252,62                | 71.074,66          | 51.355,79 | 19.718,87            |  |  |
| 20150102                                            | 106.208,69                     | 90.988,04                | 78.561,62          | 53.814,44 | 24.747,19            |  |  |
| 201502Q1                                            | 96.580,38                      | 83.033,58                | 71.733,68          | 47.268,05 | 24.465,63            |  |  |
| 201502Q2                                            | 90.874,48                      | 77.830,57                | 67.198,26          | 40.503,38 | 26.694,88            |  |  |
|                                                     | TOTAL SALDO ACOBRAR APROXIMADO | SALDO VENCIDO APROXIMADO |                    |           |                      |  |  |
| TOTAL                                               | 117.343,37                     | 56.010,63                |                    |           |                      |  |  |

Una vez hecho este procedimiento por primera vez el Tablero de Control ya contará con la totalidad del menú disponible incluyendo la Cuenta Corriente.

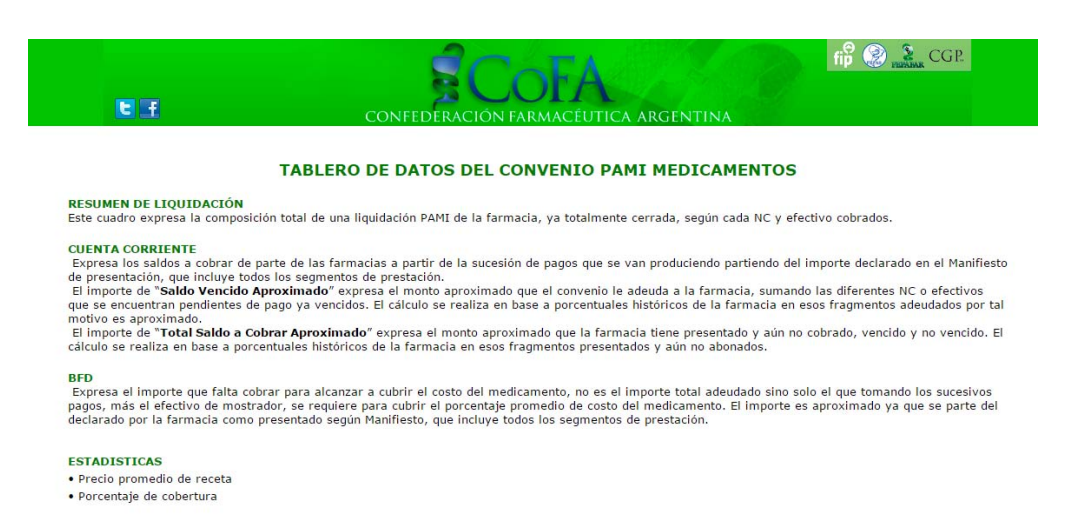

## Accediendo a las Estadísticas podrá visualizar ambos cuadros disponibles.

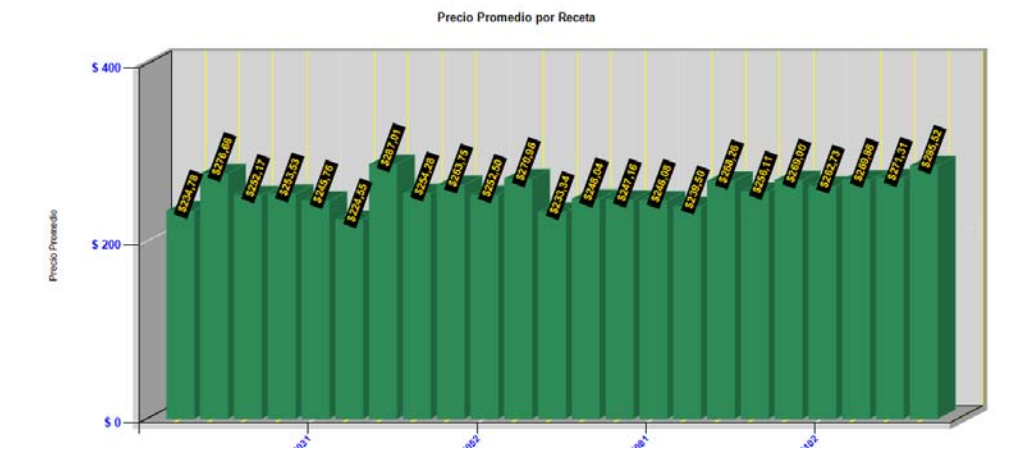

Porcentaje de Cobertura segmento Ambulatorio / Res. 337

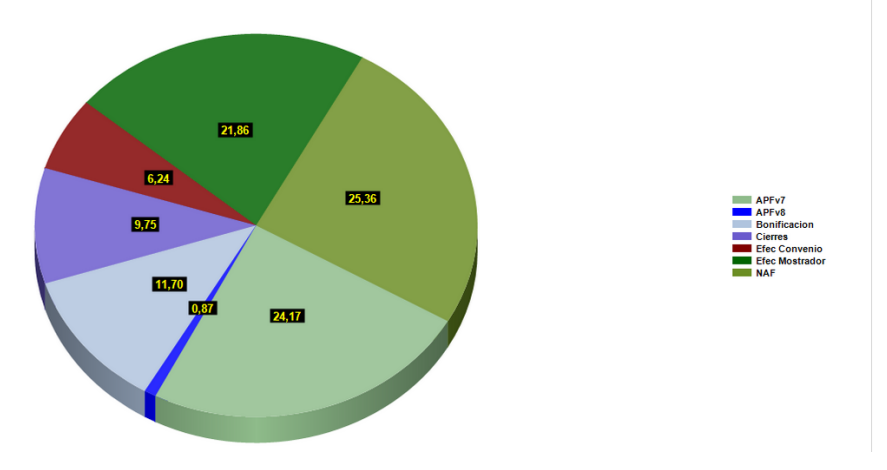